## INSTRUCTIVO DE ADHESIÓN A DÉBITO AUTOMÁTICO EN **PAGO MIS CUENTAS**

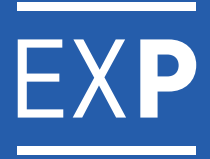

**Paso 1:** Desde tu home banking, ingresá en "pago de servicios" y luego, en la sección de "Más opciones", seleccioná "Acceso a Pago Mis Cuentas".

EXP

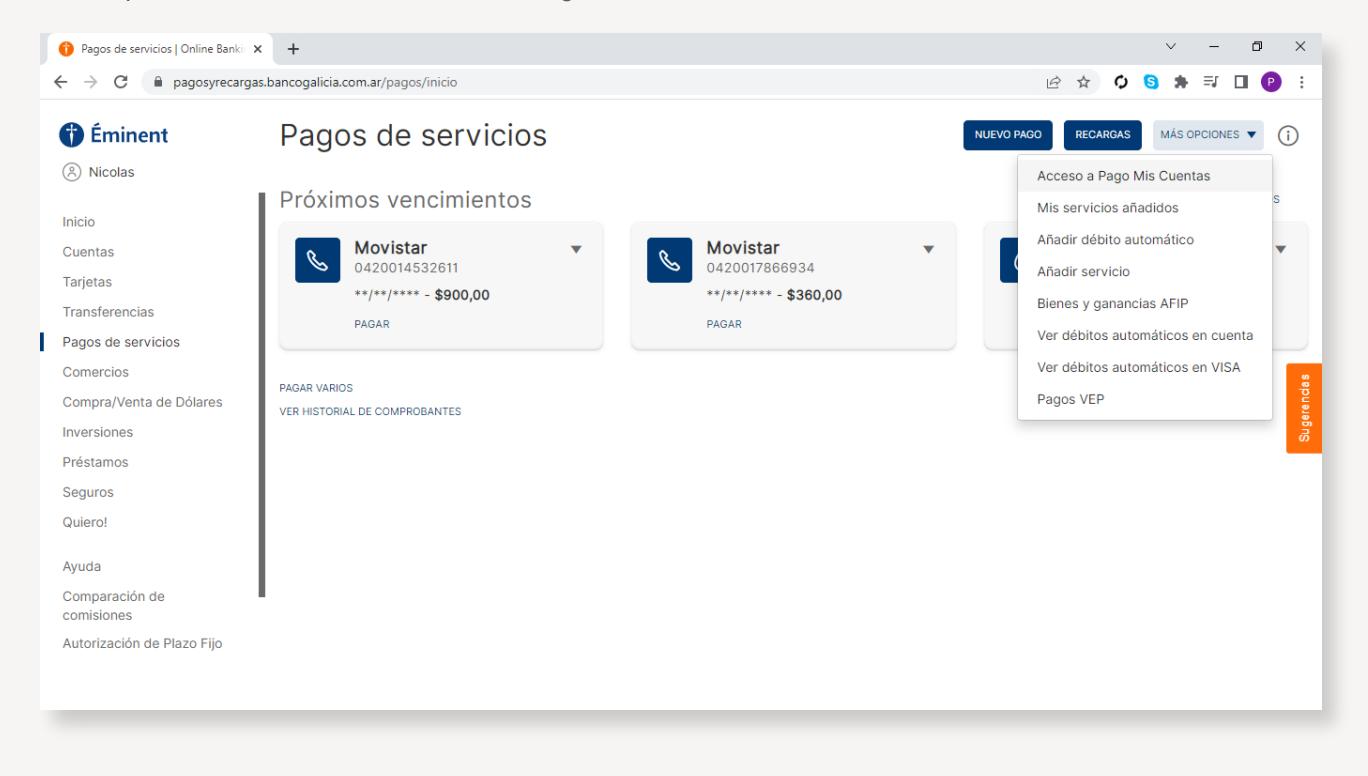

Paso 2: Seleccioná la opción "Acceder a Pago Mis Cuentas".

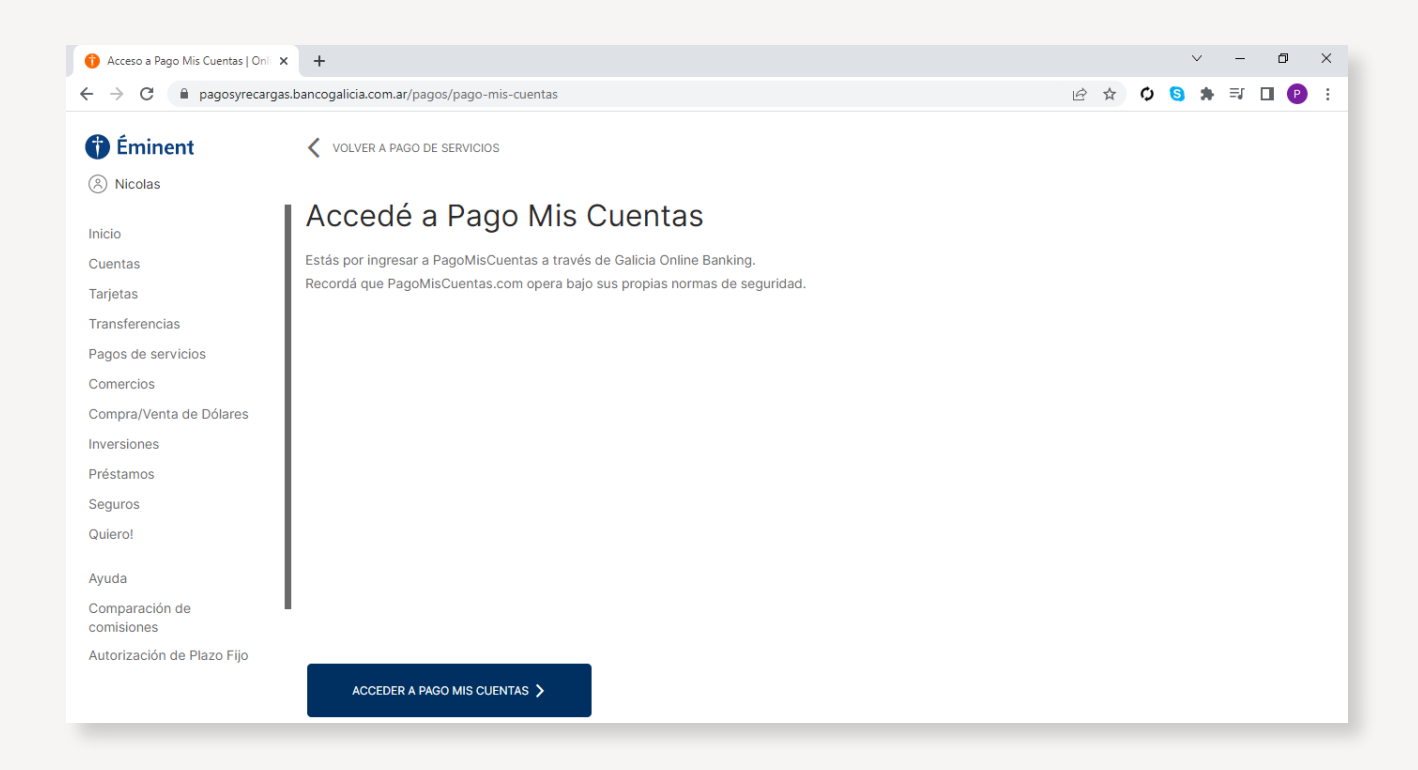

**Paso 3:** Buscá la empresa "Plataforma de Pagos" e ingresá el código de pago electrónico que identifica a tus expensas.

| Acceso a Pago Mis Cuentas   Oni × ₽ https://paysrv  | 2.pagomiscuentas.c × +                                                                                            |                                                 |               | $\sim$           | -  | ٥          | ×    |
|-----------------------------------------------------|----------------------------------------------------------------------------------------------------|-------------------------------------------------|---------------|------------------|----|------------|------|
| ← → C 🗎 paysrv2.pagomiscuentas.com/pmct             | tas/login.do                                                                                                    |                                                 |               | <mark>6</mark> * | ≡J | <b>D P</b> |      |
| <b>∃PagoMisC</b> u                                  | Pagá s<br>PagoM<br>#Quedate                                                                                       | eguro desde<br>lisCuentas<br>eEnCxsa            | 🕑 Salir       |                  |    |            | -    |
| Pagós a través de:                                  | Hoy es 25 de marzo de 2022.<br>Último ingreso: 25 de marzo de 2022 - 15:56 hs.                                    | 🕻 Cambio de clave   📧 Contactanos   🔒 Seguridad | 😱 Ayuda       |                  |    |            |      |
| †) Galicia                                          | ► Cuentas                                                                                                    |                                                 | Volver        |                  |    |            |      |
| Pagar                                               |                                                                                                    |                                                 |               |                  |    |            | - 11 |
| ► Cuentas                                           |                                                                                                    |                                                 |               |                  |    |            | - 11 |
| Recargas                                            | Buscador de Empresas                                                                                              |                                                 |               |                  |    |            | - 11 |
| Donaciones                                          | • Rubro                                                                                                    | Consorcios                                      | ~             |                  |    |            | - 11 |
| Servicios AFIP                                      | • Empresa                                                                                                    | Plataforma de Pagos                             | × 🕜           |                  |    |            |      |
| Consultar                                           | <ul> <li>Clave pago electronico</li> </ul>                                                                        | 99990001036963                                  | ~             |                  |    |            |      |
| Comprobantes                                        | <ul> <li>Podés incluir una descripción para identificar<br/>factura fácilmente (Ejemplo:Telefono casa)</li> </ul> | la Expensas                                     |               |                  |    |            |      |
| Saldos y Disponibles                                |                                                                                                    |                                                 | Aceptar       |                  |    |            |      |
| Empresas Habilitadas                                |                                                                                                    |                                                 |               |                  |    |            |      |
| Más                                                 |                                                                                                    |                                                 |               |                  |    |            |      |
| Personalizar Pagos                                  | Términos y condiciones   Protección Datos Personale                                                               | s   Políticas de Privacidad   Contactanos   /   | \yuda   Salir |                  |    |            |      |
| Perfil                                              |                                                                                                    |                                                 |               |                  |    |            |      |
| Banca Móvil                                         |                                                                                                    |                                                 |               |                  |    |            |      |
| https://paysry2.papomiscuentas.com/omctas/login.do# |                                                                                                    |                                                 |               |                  |    |            | Ŧ    |

Paso 4: Una vez seleccionada, hace click en la opción "Adherir a PA".

| Acceso a Pago Mis Cuentas   Onl ×      P https://paysrv2.                                                  | agomiscuentas. × +                                                                                                    |           | $\sim$ | -       | ٥  | × |
|----------------------------------------------------------------------------------------------------|----------------------------------------------------------------------------------------------------|-----------|--------|---------|----|---|
| ← → C ( a paysrv2.pagomiscuentas.com/pmcta                                                                 | r/agregarServicio.do 🖻 🛧                                                                                                    | ¢ 🤇       | *      | ≡ſ      |    | : |
| Pagás a través de:                                                                                         | Hoy es 25 de marzo de 2022.<br>Último ingreso: 25 de marzo de 2022 - 15:57 hs.                                                              | а         |        |         |    | • |
| †) Galicia                                                                                                 | ► Cuentas                                                                                                    |           |        |         |    | 1 |
| Pagar                                                                                                    | _                                                                                                    |           |        |         |    |   |
| Cuentas     Recargas                                                                                       | Próximos Vencimientos                                                                                                    |           |        |         |    |   |
| Donaciones     Servicios AEIP                                                                              | Seleccioná las cuentas que deseás pagar haciendo click en el casillero correspondiente<br>Empresa Importe a Pagar Vencimiento Medio de Pago |           |        |         |    |   |
| Consultar                                                                                                  | ✓ Plataforma de Pagos - Expensas Total ▼ \$ 2000,00 29/04/2022 [] CA § 401489 ▼ Q                                                           |           |        |         |    |   |
| Comprobantes     Saldos y Disponibles                                                                      | Total de Pesos \$ 2000,00                                                                                                    |           |        |         |    |   |
| <ul> <li>Empresas Habilitadas</li> </ul>                                                                   | (Autoritie Prov                                                                                                    | Adherir a | Pago A | utomáti | co |   |
| Más                                                                                                    | Q Qué querés pagar?                                                                                                    |           |        |         |    | 1 |
| <ul> <li>Perfil</li> </ul>                                                                                 | BUSCAR POR NOMBRE BUSCAR POR RUBRO                                                                                                    |           |        |         |    |   |
| Banca Móvil                                                                                                | Rubro            Q Buscar una empresa         Empresa                                                                                       |           |        |         |    |   |
| colaborid para que<br>mas chicas y chicas<br>https://paysty2.pagomiscuentas.com/emtcas/agreega/Sevicio.do= | Términos y condiciones   Protección Datos Personales   Políticas de Privacidad   Contactanos   Ayuda   Sa                                   | alir      |        |         |    |   |

**Paso 5:** Para confirmar adhesión, ingresá el monto tope que podrá ser debitado y tu dirección de correo electrónico.

| 🔞 Acceso a Pago Mis Cuentas   Oni x 🖅 https://paysrv2.pagomiscuentas: x +                                                                                                    |                          |       | $\sim$ | -   | ٥ | ×        |
|----------------------------------------------------------------------------------------------------|--------------------------|-------|--------|-----|---|----------|
| ← → C                                                                                                    | 6 4                      | Q     | 6 1    | • ≡ |   | P :      |
| Pagá seguro desde<br>Pago Mis Cuentas<br>Pago Mis Cuentas                                                                                                    | ٢                        | Salir |        |     |   | A        |
| Hoy es 25 de marzo de 2022.<br>Pagás a través de:<br>Último ingreso: 25 de marzo de 2022 - 15:57 hs.<br>Cambio de clave 💿 Contactanos 🔒 Seguridad                                                                                                    | <b>(</b>                 | yuda  |        |     |   |          |
| <sup>†</sup> ) Galicia             ▶ Personalizar Pagos                                                                                                    | <ul> <li>Volv</li> </ul> | er    |        |     |   |          |
| Pagar                                                                                                    |                          |       |        |     |   |          |
| Cuentas     Cuentas     Cuentas     Cuentas                                                                                                    |                          |       |        |     |   |          |
| Recargas                                                                                                    |                          |       |        |     |   |          |
| Donaciones     Empresa     Tope     Importe     Vencimiento     Medio de Pag                                                                                                    | 10                       |       |        |     |   |          |
| Servicios AFIP         Plataforma de Pagos - Expensas         5000,00         \$ 2000,00         29/04/2022         CA \$ 401489                                                                                                    |                          | ~     |        |     |   |          |
| Consultar Dirección de e-mail: juan.perez@hotmail.com                                                                                                    |                          |       |        |     |   |          |
| Comprobantes                                                                                                    |                          |       |        |     |   |          |
| Saldos y Disponibles                                                                                                    | -                        |       |        |     |   |          |
| Empresas Habilitadas<br>que ya no tengas que estar pendiente de cada vencimiento.                                                                                                    |                          |       |        |     |   |          |
| Más una vez que adheres tus facturas a esta modalidad, en la tecna de venomiento se realizara el pago de<br>manera automática y reolisirás un mail de avisos@baneto.com.ar informánde el resultado.                                                              |                          |       |        |     |   |          |
| <ul> <li>Personalizar Pagos</li> <li>Ln caso de que no se pueda debitar, debitaremos en el segundo vencimiento si la empresa nos lo informa.</li> <li>Si sólo querés que intentemos debitario en el primer vencimiento. selconda la suciente osoción:</li> </ul> |                          |       |        |     |   |          |
| ▶ Perfil                                                                                                    |                          |       |        |     |   |          |
| Banca Móvil                                                                                                    |                          |       |        |     |   |          |
| https://paysrv2.papomisruentas.com/omctas/adherii/PanoRecurrente.do#                                                                                                    | • Aceptar                | Ace   | ptar   |     |   | <b>.</b> |

Paso 6: Confirma los datos y seleccioná la opción "Aceptar" .

EXP

| •••         •••         ••• | 2pagomiscuentas: × +                                                                                         | 0 | × |
|-----------------------------|----------------------------------------------------------------------------------------------------|---|---|
| <b>∃PagoMisCu</b>           | Pagai seguro desde<br>PagoMisCuentas<br>#QuedaticEnCata                                                      |   | ĺ |
| Pagás a través de:          | Hoy es 25 de marzo de 2022.<br>Último ingreso: 25 de marzo de 2022 - 15:57 hs.                               |   |   |
| †) Galicia                  | ► Personalizar Pagos                                                                                         |   |   |
| Pagar                       |                                                                                                    |   |   |
| Cuentas                     | Confirmación de adheción al Dago Automótico                                                                  |   |   |
| Recargas                    | Comminación de danesión al rago Adomatico                                                                    |   |   |
| Donaciones                  | Empresa Tope Importe Vencimiento Medio de Pago                                                               |   |   |
| Servicios AFIP              | Plataforma de Pagos - Expensas \$ 5000,00 \$ 2000,00 29/04/2022 CA \$ 401489                                 |   |   |
| Consultar                   |                                                                                                    |   |   |
| Comprobantes                |                                                                                                    |   |   |
| Saldos y Disponibles        | Dirección de e-mail: @hotmail.com                                                                            |   |   |
| Empresas Habilitadas        |                                                                                                    |   |   |
| Más                         |                                                                                                    |   |   |
| Personalizar Pagos          |                                                                                                    |   |   |
| Perfil                      | Términos y condiciones   Protección Datos Personales   Políticas de Privacidad   Contactanos   Ayuda   Salir |   |   |
| Banca Móvil                 |                                                                                                    |   |   |
|                             |                                                                                                    |   |   |

**Paso 7:** Por último seleccioná la opción "Continuar" para confirmar.

EXP

| Acceso a Pago Mis Cuentas   Onli x                                                                                                    | 2.pagomiscuentas.c × +                                                                                 |                                                                  |                                                   |               | $\sim$ | -    | ٥   | ×   |
|----------------------------------------------------------------------------------------------------|----------------------------------------------------------------------------------------------------|------------------------------------------------------------------|---------------------------------------------------|---------------|--------|------|-----|-----|
| ← → C 🌲 paysrv2.pagomiscuentas.com/pmct                                                                                                    | as/adherirPagoRecurrente.do?dispatch=adherir8                                                          | RidSession=4B860E184EE012EDD6                                    | 67A0FE556828679.BANELCO_0                         | B \$ 0        | 6:     | l ≡J | 🗆 🕑 | 1 1 |
| <b>≘PagoMisCu</b>                                                                                                    | entas                                                                                                  | Pagá seguro desde<br>PagoMisCuentas<br>#QuedateEriCasa           |                                                   | 🕑 Salir       |        |      |     | *   |
| Pagós a través de:                                                                                                    | Hoy es 25 de marzo de 2022.<br>Último ingreso: 25 de marzo de 2022 - 15:57 hs.                         | Cambio de clave                                                  | 🔀 Contactanos   🔒 Seguridad                       | d 👔 Ayuda     |        |      |     |     |
| †) Galicia                                                                                                    | <ul> <li>Personalizar Pagos</li> </ul>                                                                 |                                                                  |                                                   | ◀ Volver      |        |      |     |     |
| Pagar         • Cuentas         • Recargas         • Donaciones         • Servicios AFIP         Consultar         • Comprobantes         • Saldos y Disponibles | Resultado de adhesión al Pago /<br>Adhesiones Efectuadas<br>Empresa     Plataforma de Pagos - Expensas | Automático<br>Tope Importe<br>\$ 5000,00 \$ 2000,00<br>Continuar | Vencimiento Medio de P<br>29/04/2022 CA \$ 401489 | ago           |        |      |     |     |
| <ul> <li>Empresas Habilitadas</li> <li>Más</li> <li>Personalizar Pagos</li> <li>Perfil</li> <li>Banca Móvil</li> </ul>                                           | Términos y condiciones   Protección Dat                                                                | os Personales   Políticas de Pri                                 | ivacidad   Contactanos   .                        | Ayuda   Salir |        |      |     | Ţ   |

Paso 8: ¡Listo! El débito automático de tus expensas fue activado exitosamente.

| Acceso a Pago Mis | Cuentas   Unii 🗙 🔁 https://paysrv        | Lpagomiscuentas C X +                                                                                |       |   | × . |    | _ |   |
|-------------------|------------------------------------------|----------------------------------------------------------------------------------------------------|-------|---|-----|----|---|---|
| → C 📦 Þ           | paysrv2.pagomiscuentas.com/pmc           | as/main.do 🖻 🕇                                                                                       | ¢ ¢   | 5 | *   | ≡ſ |   | P |
|                   | Pagás a través de:                       | Hoy es 25 de marzo de 2022.<br>Último ingreso: 25 de marzo de 2022 - 15:57 hs.                       | Ayuda |   |     |    |   |   |
|                   | †) Galicia                               | ► Cuentas                                                                                            |       |   |     |    |   |   |
|                   | Pagar                                    |                                                                                                    |       |   |     |    |   |   |
|                   | Cuentas                                  |                                                                                                    |       |   |     |    |   |   |
|                   | Recargas                                 | C Que queres hagar:                                                                                  |       |   |     |    |   |   |
|                   | Donaciones                               | BUSCAR POR NOMBRE BUSCAR POR RUBRO                                                                   |       |   |     |    |   |   |
|                   | Servicios AFIP                           | Rubro 🗸                                                                                              |       |   |     |    |   |   |
|                   | Consultar                                | Q Buscar una empresa Empresa 💙                                                                       |       |   |     |    |   |   |
|                   | <ul> <li>Comprobantes</li> </ul>         |                                                                                                    |       |   |     |    |   |   |
|                   | Saldos y Disponibles                     |                                                                                                    |       |   |     |    |   |   |
|                   | Empresas Habilitadas                     | Pagos Automáticos                                                                                    |       |   |     |    |   |   |
|                   |                                          | Empresa Tope Importe a Pagar Vencimiento Medio de Pago Estado                                        |       |   |     |    |   |   |
|                   | Más                                      | Plataforma de Pagos - \$ 5000,00 \$ 2000,00 29/04/2022 CA \$ 401489 Pendiente                        | 3     |   |     |    |   |   |
|                   | Personalizar Pagos                       | Hacé click para editar / stop debit / desvincular los pagos                                          |       |   |     |    |   |   |
|                   | Perm     Perm     Perm                   |                                                                                                    |       |   |     |    |   |   |
|                   | <ul> <li>Barica Piovii</li> </ul>        | Hacé click para ver los últimos movimientos de Pagos Automáticos Últimos Mo                          | /     |   |     |    |   |   |
|                   | Colabora para due<br>más chicas y chicas | Términos y condiciones   Protección Datos Personales   Políticas de Privacidad   Contactanos   Ayuda | Salir | 1 |     |    |   |   |

## **¡MUCHAS GRACIAS!**

EXPENSAS**PAGAS** 

0810-362-2256 | expensaspagas.com.ar | f 🞯 🖸